## Task 1.1

```
SW1:
interface FastEthernet0/22
switchport voice vlan dot1p
```

# **Task 1.1 Verification**

Rack1SW1**#show interfaces fa0/22 switchport | include Voice** Voice VLAN: dot1p

## Task 1.2

#### R4:

```
interface Serial0/1/0
ip address negotiated
encapsulation ppp
clockrate 64000
no shutdown
```

#### R5:

```
interface Serial0/1/0
encapsulation ppp
peer default ip address dhcp
clockrate 64000
no shutdown
!
ip address-pool dhcp-proxy-client
ip dhcp-server 139.1.11.100
```

## Tasks 1.2 & 7.3 Verification

This task should be verified in conjunction with task 7.3. Apply Task 7.3 solution in order to perform complete verification. The preferred option at this point of the lab would be to temporarily hardcode R4's IP address. Then, after full IP reachability has been obtained, R4's IP address can be learned dynamically. If you use this option, be sure to write down what workaround you have put in place so that later in the lab you will be sure to come back to solve the task correctly.

Enable debugging:

Rack1R4#**debug ppp negotiation** PPP protocol negotiation debugging is on

Rack1R5#**debug dhcp** DHCP client activity debugging is on

Rack1R1#debug ip dhcp server events

Rack1R4(config)#interface s0/1/0

#### Rack1R4(config-if)#shutdown Rack1R4(config-if)#no shutdown Se0/1/0 PPP: Using default call direction Se0/1/0 PPP: Treating connection as a dedicated line Se0/1/0 PPP: Session handle[3E000009] Session id[6] Se0/1/0 PPP: Phase is ESTABLISHING, Active Open Se0/1/0 LCP: O CONFREQ [Closed] id 6 len 10 Se0/1/0 LCP: MagicNumber 0x30A1E593 (0x050630A1E593) Se0/1/0 LCP: I CONFREQ [REQsent] id 6 len 10 Se0/1/0 LCP: MagicNumber 0x07F9584E (0x050607F9584E) Se0/1/0 LCP: O CONFACK [REQsent] id 6 len 10 Se0/1/0 LCP: MagicNumber 0x07F9584E (0x050607F9584E) Se0/1/0 LCP: I CONFACK [ACKsent] id 6 len 10 Se0/1/0 LCP: MagicNumber 0x30A1E593 (0x050630A1E593) Se0/1/0 LCP: State is Open Se0/1/0 PPP: Phase is FORWARDING, Attempting Forward Se0/1/0 PPP: Phase is ESTABLISHING, Finish LCP Se0/1/0 PPP: Phase is UP Se0/1/0 IPCP: O CONFREO [Closed] id 1 len 10 Se0/1/0 IPCP: Address 0.0.0.0 (0x03060000000) Se0/1/0 CDPCP: O CONFREQ [Closed] id 1 len 4 Se0/1/0 PPP: Process pending ncp packets Se0/1/0 IPCP: I CONFREQ [REQsent] id 1 len 10 Se0/1/0 IPCP: Address 139.1.45.5 (0x03068B012D05) Se0/1/0 IPCP: O CONFACK [REQsent] id 1 len 10 Se0/1/0 IPCP: Address 139.1.45.5 (0x03068B012D05) Se0/1/0 CDPCP: I CONFREQ [REQsent] id 1 len 4 Se0/1/0 CDPCP: O CONFACK [REQsent] id 1 len 4 Se0/1/0 CDPCP: I CONFACK [ACKsent] id 1 len 4 Se0/1/0 CDPCP: State is Open Se0/1/0 IPCP: I CONFREQ [ACKsent] id 2 len 10 Se0/1/0 IPCP: Address 139.1.45.5 (0x03068B012D05) Se0/1/0 IPCP: O CONFACK [ACKsent] id 2 len 10 Se0/1/0 IPCP: Address 139.1.45.5 (0x03068B012D05) Se0/1/0 IPCP: TIMEout: State ACKsent Se0/1/0 IPCP: O CONFREQ [ACKsent] id 2 len 10 Se0/1/0 IPCP: Address 0.0.0.0 (0x03060000000) Se0/1/0 IPCP: I CONFNAK [ACKsent] id 1 len 10 Se0/1/0 IPCP: Address 139.1.45.4 (0x03068B012D04) Se0/1/0 IPCP: ID 1 didn't match 2, discarding packet Se0/1/0 IPCP: I CONFNAK [ACKsent] id 2 len 10 Se0/1/0 IPCP: Address 139.1.45.4 (0x03068B012D04) Se0/1/0 IPCP: O CONFREQ [ACKsent] id 3 len 10 Se0/1/0 IPCP: Address 139.1.45.4 (0x03068B012D04) Se0/1/0 IPCP: I CONFACK [ACKsent] id 3 len 10 Se0/1/0 IPCP: Address 139.1.45.4 (0x03068B012D04) Se0/1/0 IPCP: State is Open Se0/1/0 IPCP: Install negotiated IP interface address 139.1.45.4 Se0/1/0 IPCP: Install route to 139.1.45.5 Se0/1/0 IPCP: Add link info for cef entry 139.1.45.5 Rack1R4#show ip interface s0/1/0

2

Serial0/1/0 is up, line protocol is up Internet address is 139.1.45.4/32 Broadcast address is 255.255.255.255

```
Address determined by IPCP
  Peer address is 139.1.45.5
<output omitted>
Rack1R5#
DHCP: proxy allocate request
DHCP: new entry. add to queue, interface
DHCP: SDiscover attempt # 1 for entry:
DHCP: SDiscover: sending 292 byte length DHCP packet
DHCP: SDiscover 292 bytes
DHCP: XID MATCH in dhcpc_for_us()
DHCP: Received a BOOTREP pkt
DHCP: offer received from 139.1.15.1
DHCP: SRequest attempt # 1 for entry:
DHCP: SRequest- Server ID option: 139.1.15.1
DHCP: SRequest- Requested IP addr option: 139.1.45.4
DHCP: SRequest placed lease len option: 86400
DHCP: SRequest: 310 bytes
DHCP: SRequest: 310 bytes
DHCP: SRequest attempt # 2 for entry:
DHCP: SRequest- Server ID option: 139.1.15.1
DHCP: SRequest- Requested IP addr option: 139.1.45.4
DHCP: SRequest placed lease len option: 86400
DHCP: SRequest: 310 bytes
DHCP: SRequest: 310 bytes
DHCP: XID MATCH in dhcpc for us()
DHCP: Received a BOOTREP pkt
DHCP Proxy Client Pooling: ***Allocated IP address: 139.1.45.4
Rack1R1#
DHCPD: assigned IP address 139.1.45.4 to client
0063.6973.636f.2d31.3339.2e31.2e34.352e.352d.5365.7269.616c.302f.31.
Rack1R1#show ip dhcp binding
Bindings from all pools not associated with VRF:
IP address
            Client-ID/
                                           Lease expiration
Type
```

|                         | Hardware address/<br>User name                          |     |    |      |       |    |
|-------------------------|---------------------------------------------------------|-----|----|------|-------|----|
| 139.1.45.4<br>Automatic | 0063.6973.636f.2d31.                                    | Mar | 02 | 1993 | 01:24 | AM |
|                         | 3339.2e31.2e34.352e.<br>352d.5365.7269.616c.<br>302f.31 |     |    |      |       |    |

#### Task 2.1

```
R3:
key chain RIP
key 1
 key-string CISCO
interface FastEthernet0/1
 ip rip authentication mode md5
 ip rip authentication key-chain RIP
```

```
!
router rip
version 2
network 192.10.1.0
```

### **Task 2.1 Verification**

```
Verify RIP configuration:
```

```
Rack1R3#show ip protocols
Routing Protocol is "rip"
 Sending updates every 30 seconds
  Invalid after 180 seconds, hold down 180, flushed after 240
 Outgoing update filter list for all interfaces is not set
  Incoming update filter list for all interfaces is not set
 Redistributing: rip
 Default version control: send version 2, receive version 2
   Interface
                         Send Recv Triggered RIP Key-chain
    FastEthernet0/1
                             2
                                   2
                                                        RIP
 Automatic network summarization is in effect
 Maximum path: 4
 Routing for Networks:
    192.10.1.0
 Routing Information Sources:
   Gateway Distance
                                 Last Update
                               00:00:09
   192.10.1.254
                   120
 Distance: (default is 120)
```

Verify RIP routes:

```
Rack1R3#show ip route rip
```

```
R 222.22.2.0/24 [120/7] via 192.10.1.254, 00:00:06, FastEthernet0/1
R 220.20.3.0/24 [120/7] via 192.10.1.254, 00:00:06, FastEthernet0/1
R 205.90.31.0/24 [120/7] via 192.10.1.254, 00:00:06, FastEthernet0/1
```

## Task 2.2

#### R4:

```
router rip
version 2
no validate-update-source
redistribute connected metric 1 route-map CONNECTED_TO_RIP
network 139.1.0.0
network 150.1.0.0
no auto-summary
!
route-map CONNECTED_TO_RIP permit 10
match interface FastEthernet0/0
R5:
```

```
router rip
version 2
network 139.1.0.0
network 150.1.0.0
no auto-summary
```

```
SW2:
ip routing
!
router rip
version 2
network 139.1.0.0
network 150.1.0.0
no auto-summary
```

## Task 2.2 Breakdown

On R4, the redistribution will allow the Fa0/0 network to be advertised into RIP. Using a network statement with the passive interface command would still accept updates on that interface, which would break the section requirements. Due to the negotiated PPP connection being seen as a /32 locally, the addition of the "no validate-update-source" will prevent the error shown below:

RIP: ignored v2 update from bad source 139.1.45.5 on Serial0/1/0

# **Task 2.2 Verification**

| Rack1R4# <b>show ip route rip</b>                                 |
|-------------------------------------------------------------------|
| 139.1.0.0/16 is variably subnetted, 8 subnets, 2 masks            |
| R 139.1.15.0/24 [120/1] via 139.1.45.5, 00:00:24                  |
| R 139.1.5.0/24 [120/1] via 139.1.45.5, 00:00:24                   |
| R 139.1.25.0/24 [120/1] via 139.1.45.5, 00:00:24                  |
| R 139.1.45.0/24 [120/2] via 139.1.48.8, 00:00:28, FastEthernet0/1 |
| R 139.1.58.0/24 [120/1] via 139.1.48.8, 00:00:28, FastEthernet0/1 |
| [120/1] via 139.1.45.5, 00:00:24                                  |
| 150.1.0.0/24 is subnetted, 3 subnets                              |
| R 150.1.5.0 [120/1] via 139.1.45.5, 00:00:24                      |
| R 150.1.8.0 [120/1] via 139.1.48.8, 00:00:28, FastEthernet0/1     |
|                                                                   |
| Pagk1P5#ghow in route rin                                         |

Rack1R5#**show ip route rip** 

| R | 204.12.1.0/24 [120/1] via 139.1.45.4, 00:00:28, Serial0/1/0     |
|---|-----------------------------------------------------------------|
|   | 139.1.0.0/16 is variably subnetted, 7 subnets, 2 masks          |
| R | 139.1.48.0/24 [120/1] via 139.1.58.8, 00:00:20, FastEthernet0/1 |
|   | [120/1] via 139.1.45.4, 00:00:28, Serial0/1/0                   |
|   | 150.1.0.0/24 is subnetted, 3 subnets                            |
| R | 150.1.4.0 [120/1] via 139.1.45.4, 00:00:28, Serial0/1/0         |
| R | 150.1.8.0 [120/1] via 139.1.58.8, 00:00:20, FastEthernet0/1     |
|   |                                                                 |

#### Task 2.3

R4: router rip offset-list 0 in 1 Serial0/1/0

```
R5:
router rip
```

default-information originate
!
ip route 0.0.0.0 0.0.0.0 null0

## Task 2.3 Breakdown

RIP goes by hop count for path selection. The routes learned via SW2 will have a hop count that is one higher. By incrementing the routes learned via the serial link, both paths will have the same metric. With RIP, offset list 0 will match all routes without creating an access list.

## **Task 2.3 Verification**

| Veri  | fy the RIP routes on R4 before the offset-list has been applied: |
|-------|------------------------------------------------------------------|
| Rack: | 1R4#show ip route rip                                            |
|       | 139.1.0.0/16 is variably subnetted, 8 subnets, 2 masks           |
| R     | 139.1.15.0/24 [120/1] via 139.1.45.5, 00:00:26                   |
| R     | 139.1.5.0/24 [120/1] via 139.1.45.5, 00:00:26                    |
| R     | 139.1.25.0/24 [120/1] via 139.1.45.5, 00:00:26                   |
| R     | 139.1.45.0/24 [120/2] via 139.1.48.8, 00:00:19, FastEthernet0/1  |
| R     | 139.1.58.0/24 [120/1] via 139.1.48.8, 00:00:19, FastEthernet0/1  |
|       | [120/1] via 139.1.45.5, 00:00:26                                 |
|       | 150.1.0.0/24 is subnetted, 3 subnets                             |
| R     | 150.1.5.0 [120/1] via 139.1.45.5, 00:00:26                       |
| R     | 150.1.8.0 [120/1] via 139.1.48.8, 00:00:19, FastEthernet0/1      |
| R*    | 0.0.0/0 [120/1] via 139.1.45.5, 00:00:26                         |
|       |                                                                  |
| Apply | v offset list and verify the routes again:                       |
|       | · · ·                                                            |
| Rack  | 1R4# <b>show ip route rip</b>                                    |
|       | 139.1.0.0/16 is variably subnetted, 8 subnets, 2 masks           |
| R     | 139.1.15.0/24 [120/2] via 139.1.48.8, 00:00:15, FastEthernet0/1  |
|       | [120/2] via 139.1.45.5, 00:00:26                                 |
| R     | 139.1.5.0/24 [120/2] via 139.1.48.8, 00:00:15, FastEthernet0/1   |
|       | [120/2] via 139.1.45.5, 00:00:26                                 |
| R     | 139.1.25.0/24 [120/2] via 139.1.48.8, 00:00:15, FastEthernet0/1  |
|       | [120/2] via 139.1.45.5, 00:00:26                                 |
| R     | 139.1.45.0/24 [120/2] via 139.1.48.8, 00:00:15, FastEthernet0/1  |
| R     | 139.1.58.0/24 [120/1] via 139.1.48.8, 00:00:15, FastEthernet0/1  |

150.1.0.0/24 is subnetted, 3 subnets

# Task 2.4

```
R4, R5, and SW2:
router rip
timers basic 3 18 18 24
```

# Task 2.4 Breakdown

RIP convergence time is dependent on the update and flush timers. The lower the flush timer is, the sooner the route will be removed out of the table if an update has not been received about it. Under normal circumstances, the age of a prefix will be reset every update timer. In this case, the flush time for the prefix should never be reached. When an update is not received, it is typically due to a lost routing path. In this case, the route is cleared out of the table when the age reaches the flush.

To change these timers, issue the timers basic RIP process subcommand. The default RIP timers are hello 30, invalid 180, hold down 180, and flush 240. To view these timer values, issue the **show** ip **protocols** command.

Note: Newer IOS versions also have a configuration option for a sleep timer, but there is not a fixed default value configured.

# **Task 2.4 Verification**

Before and after configuration, check timers with show ip protocols.

Rack1SW2# **show ip protocols** | **include Sending**|Invalid Routing Protocol is "RIP" Sending updates every 30 seconds, next due in 27 seconds Invalid after 180 seconds, hold down 180, flushed after 240

Rack1SW2#**show ip protocols | include Sending|Invalid** Sending updates every 3 seconds, next due in 1 seconds Invalid after 18 seconds, hold down 18, flushed after 24

# Task 2.5

R2: router ospf 1 area 0 range 139.1.0.0 255.255.240.0

## Task 2.5 Breakdown

By advertising a summary, R2 will be the less preferred path, since R5 will have a more specific route via R1. If the connection to R1 fails, the summary will be the route used, since R5 will no longer have a more specific route.

## **Task 2.5 Verification**

| Ra | ack1 | 1R5# <b>show ip route ospf</b>                             |         |
|----|------|------------------------------------------------------------|---------|
|    |      | 139.1.0.0/16 is variably subnetted, 15 subnets, 3 masks    |         |
| 0  | IA   | A 139.1.11.0/24 [110/65] via 139.1.15.1, 00:02:49, Serial0 | /0.501  |
| 0  | IA   | A 139.1.13.0/24 [110/128] via 139.1.15.1, 00:02:49, Serial | 0/0.501 |
| 0  | IA   | A 139.1.2.0/24 [110/910] via 139.1.15.1, 00:02:49, Serial0 | /0.501  |
| 0  | IA   | A 139.1.0.0/24 [110/129] via 139.1.15.1, 00:02:49, Serial0 | /0.501  |
| 0  | IA   | A 139.1.0.0/20 [110/65] via 139.1.25.2, 00:02:49, Serial0/ | 0.502   |
| 0  | IA   | A 139.1.6.0/24 [110/130] via 139.1.15.1, 00:02:49, Serial0 | /0.501  |
| 0  | IA   | A 139.1.7.0/24 [110/130] via 139.1.15.1, 00:02:49, Serial0 | /0.501  |
| 0  | IA   | A 139.1.23.0/24 [110/128] via 139.1.25.2, 00:02:49, Serial | 0/0.502 |
|    |      | 150.1.0.0/16 is variably subnetted, 8 subnets, 2 masks     |         |
| 0  | IA   | A 150.1.7.7/32 [110/130] via 139.1.25.2, 00:02:49, Serial0 | /0.502  |
|    |      | [110/130] via 139.1.15.1, 00:02:49, Serial0                | /0.501  |
| 0  | IA   | A 150.1.6.6/32 [110/130] via 139.1.25.2, 00:02:49, Serial0 | /0.502  |
|    |      | [110/130] via 139.1.15.1, 00:02:49, Serial0                | /0.501  |
| 0  | IA   | A 150.1.3.3/32 [110/129] via 139.1.25.2, 00:02:50, Serial0 | /0.502  |
|    |      | [110/129] via 139.1.15.1, 00:02:50, Serial0                | /0.501  |
| 0  |      | 150.1.2.2/32 [110/65] via 139.1.25.2, 00:02:50, Serial0/   | 0.502   |
| 0  |      | 150.1.1.1/32 [110/65] via 139.1.15.1, 00:02:50, Serial0/   | 0.501   |

Check the backup path:

Rack1R5(config)**#interface s0/0.501** Rack1R5(config-subif)**#shutdown** %OSPF-5-ADJCHG: Process 1, Nbr 150.1.1.1 on Serial0/0.501 from FULL to DOWN, Neighbor Down: Interface down or detached

Rack1R5(config-subif)#do sh ip route ospf

|   |    | 139.1.0.0/16 is variably subnetted, 8 subnets, 3 masks          |
|---|----|-----------------------------------------------------------------|
| 0 | IA | 139.1.0.0/20 [110/65] via 139.1.25.2, 00:05:15, Serial0/0.502   |
| 0 | IA | 139.1.23.0/24 [110/128] via 139.1.25.2, 00:05:15, Serial0/0.502 |
|   |    | 150.1.0.0/16 is variably subnetted, 7 subnets, 2 masks          |
| 0 | IA | 150.1.7.7/32 [110/130] via 139.1.25.2, 00:05:15, Serial0/0.502  |
| 0 | IA | 150.1.6.6/32 [110/130] via 139.1.25.2, 00:05:15, Serial0/0.502  |
| 0 | IA | 150.1.3.3/32 [110/129] via 139.1.25.2, 00:05:15, Serial0/0.502  |
| 0 |    | 150.1.2.2/32 [110/65] via 139.1.25.2, 00:05:15, Serial0/0.502   |

# Task 2.6

```
R3:
router ospf 1
redistribute rip subnets
!
router rip
redistribute ospf 1 metric 1
```

```
auto-summary
R5:
router ospf 1
```

redistribute rip subnets

# Task 2.6 Breakdown

With RIP, auto-summarization is on by default, and will summarize to classful boundaries. If you disabled it during earlier RIP configuration, you can disable it for this step, so that R3 only sends the necessary routes. Since it is the default, "auto-summary" will not show up in the configuration under the RIP process.

# Task 2.6 Verification

Verify that R3 sends the minimum required routing information to BB2:

```
Rack1R3#debug ip rip
RIP protocol debugging is on
Rack1R3#
RIP: sending v2 update to 224.0.0.9 via FastEthernet0/1 (192.10.1.3)
RIP: build update entries
139.1.0.0/16 via 0.0.0.0, metric 1, tag 0
150.1.0.0/16 via 0.0.0.0, metric 1, tag 0
204.12.1.0/24 via 0.0.0.0, metric 1, tag 0
```

Finally, to ensure you have full internal connectivity run the following TCL script:

foreach i { 139.1.2.2 139.1.25.2 150.1.2.2 139.1.23.2 139.1.13.3 139.1.0.3 150.1.3.3 139.1.23.3 192.10.1.3 150.1.4.4 139.1.45.4 139.1.48.4 139.1.15.5 139.1.5.5 139.1.25.5 150.1.5.5 139.1.45.5 139.1.58.5 139.1.6.6 139.1.0.6 150.1.6.6 139.1.7.7 139.1.0.7

```
150.1.7.7
150.1.8.8
139.1.48.8
139.1.58.8
139.1.11.254
139.1.2.22
```

} { ping \$i }

Note that the Frame Relay link between R6 and BB1 is omitted from connectivity test.

#### Task 2.7

```
R4:
```

```
router bgp 100
network 139.1.5.0 mask 255.255.255.0
aggregate-address 139.1.0.0 255.255.0.0 summary-only
neighbor 204.12.1.254 unsuppress-map UNSUPPRESS
distribute-list prefix DENY_AGGREGATE in
!
ip prefix-list DENY_AGGREGATE seq 5 deny 139.1.0.0/16
ip prefix-list DENY_AGGREGATE seq 10 permit 0.0.0.0/0 le 32
!
ip prefix-list VLAN_5 seq 5 permit 139.1.5.0/24
!
route-map UNSUPPRESS permit 10
match ip address prefix-list VLAN_5
```

#### R6:

```
router bgp 100
network 139.1.6.0 mask 255.255.255.0
aggregate-address 139.1.0.0 255.255.0.0 summary-only
```

## **Task 2.7 Verification**

Check routes that R4 and R6 advertise to BB3:

Rack1R4#show ip bgp neighbors 204.12.1.254 advertised-routes BGP table version is 15, local router ID is 150.1.4.4 Status codes: s suppressed, d damped, h history, \* valid, > best, i internal, r RIB-failure, S Stale Origin codes: i - IGP, e - EGP, ? - incomplete Next Hop Metric LocPrf Weight Path Network r> 139.1.0.0 0.0.0.0 32768 i s> 139.1.5.0/24 139.1.45.5 2 32768 ? Rack1R6#show ip bgp neighbors 54.1.2.254 advertised-routes BGP table version is 14, local router ID is 150.1.6.6 Status codes: s suppressed, d damped, h history, \* valid, > best, i internal, r RIB-failure, S Stale Origin codes: i - IGP, e - EGP, ? - incomplete

|    | Network   | Next Hop | Metric | LocPrf | Weight | Path |
|----|-----------|----------|--------|--------|--------|------|
| *> | 139.1.0.0 | 0.0.0.0  |        |        | 32768  | i    |

#### Task 2.7 Breakdown

Start by adding a network to BGP and then configuring a summary on R4 and R6. In order for the more specific route for VLAN 5 to be sent, an unsuppress map is used along with the summary-only keyword on the aggregate, so that the more specific route is unsuppressed before sending to the backbone.

Additionally, if you are sending prefixes out to the backbones at multiple locations, you may want to consider filtering routes inbound, so that you do not learn the same route from another location. Normally, you would probably consider configuring filtering inbound on both R4 and R6, to prevent advertisements from looping back into the topology. Part of the next section includes filtering some routes. Since the filtering for the next section overlaps the routes, filtering is just done on R4 for this task, since R6 will be filtered separately in the next step.

#### Task 2.8

```
R4:
router rip
 redistribute bgp 100 metric 1 route-map PERMIT_ODD
I.
router bgp 100
bgp router-id 150.1.5.5
neighbor 204.12.1.254 route-map PERMIT_ODD in
Т
ip access-list standard ODD
 permit 1.0.0.0 254.255.255.255
!
route-map PERMIT ODD permit 10
 match ip address ODD
R5:
router rip
 redistribute ospf 1 metric 1 route-map OSPF_TO_RIP
1
route-map OSPF_TO_RIP permit 10
 match tag 6
R6:
router ospf 1
redistribute bgp 100 subnets tag 6 route-map PERMIT_EVEN
1
router bgp 100
neighbor 54.1.2.254 route-map PERMIT_EVEN in
ip access-list standard EVEN
```

permit 0.0.0.0 254.255.255.255
!
route-map PERMIT\_EVEN permit 10
match ip address EVEN

## Task 2.8 Breakdown

The BGP synchronization rule states that all iBGP learned routes must have a match in the IGP table in order to be considered for BGP best path selection. Although the BGP synchronization rule is rarely enabled in a production BGP environment, and is effectively considered legacy now, the problem that it was designed to prevent is still valid.

BGP synchronization is designed to prevent the case when non BGP speaking devices are in the transit path of the iBGP network. Since these transit devices are not running BGP, they must have an IGP route in order to send traffic to the final destination. Therefore, the BGP synchronization process first checks the IGP table to see if there is a match for all iBGP learned prefixes. If there are equal IGP matches in the IP routing table, synchronization has occurred, and the iBGP learned prefix can be considered for best path selection. However, if there is no matching IGP prefix for the iBGP prefix, synchronization has not occurred, and the iBGP learned prefix cannot be considered for best path selection.

In the above scenario, BGP synchronization is enabled on R4. Therefore any iBGP learned prefixes on R4 must have matching IGP routes in order to be considered valid. Therefore, BGP prefixes must be injected into the IGP domain in order for this case to occur.

There is an additional issue with OSPF. When you turn synchronization on, and redistribute BGP prefixes into OSPF, you should make sure that OSPF ASBR Router ID matches originating BGP Router ID. This is why we set Router ID of R4 to 150.1.5.5.

# Task 2.8 Verification

Verify that R4 accepts only odd first octet prefixes from BB3: Rack1R4#show ip bgp neighbors 204.12.1.254 routes BGP table version is 21, local router ID is 150.1.4.4 Status codes: s suppressed, d damped, h history, \* valid, > best, i internal, r RIB-failure, S Stale Origin codes: i - IGP, e - EGP, ? - incomplete Network Next Hop Metric LocPrf Weight Path \*> 113.0.0.0 204.12.1.254 0 54 50 60 i \*> 115.0.0.0 204.12.1.254 0 54 i \*> 117.0.0.0 204.12.1.254 0 54 i

\*> 119.0.0.0 204.12.1.254 0 54 i

Confirm that R6 accepts only prefixes with even first octet from BB1:

#### Rack1R6#show ip bgp neighbors 54.1.2.254 routes

BGP table version is 18, local router ID is 150.1.6.6 Status codes: s suppressed, d damped, h history, \* valid, > best, i internal,

r RIB-failure, S Stale Origin codes: i - IGP, e - EGP, ? - incomplete

|    | Network        | Next Hop   | Metric LocPrf | Weight | Pat | h  |    |   |
|----|----------------|------------|---------------|--------|-----|----|----|---|
| *> | 28.119.16.0/24 | 54.1.2.254 |               | 0      | 54  | i  |    |   |
| *> | 28.119.17.0/24 | 54.1.2.254 |               | 0      | 54  | i  |    |   |
| *> | 112.0.0.0      | 54.1.2.254 | 0             | 0      | 54  | 50 | 60 | i |
| *> | 114.0.0.0      | 54.1.2.254 | 0             | 0      | 54  | i  |    |   |
| *> | 116.0.0.0      | 54.1.2.254 | 0             | 0      | 54  | i  |    |   |
| *> | 118.0.0.0      | 54.1.2.254 | 0             | 0      | 54  | i  |    |   |

Next, verify the BGP redistribution:

```
Rack1R4#show ip route rip
```

| R      | 118.0.0.0/8 [120/2] via 139.1.48.8, 00:00:01, FastEthernet0/1 [120/2] via 139.1.45.5 00:00:00         |  |  |  |  |  |  |
|--------|----------------------------------------------------------------------------------------------------|--|--|--|--|--|--|
| R      | 116.0.0.0/8 [120/2] via 139.1.48.8, 00:00:01, FastEthernet0/1                                         |  |  |  |  |  |  |
|        | [120/2] via 139.1.45.5, 00:00:00                                                                      |  |  |  |  |  |  |
|        | 139.1.0.0/16 is variably subnetted, 8 subnets, 2 masks                                                |  |  |  |  |  |  |
| R      | 139.1.15.0/24 [120/2] via 139.1.48.8, 00:00:01, FastEthernet0/1<br>[120/2] via 139.1.45.5, 00:00:00   |  |  |  |  |  |  |
| R      | 139.1.5.0/24 [120/2] via 139.1.48.8, 00:00:01, FastEthernet0/1                                        |  |  |  |  |  |  |
|        | [120/2] via 139.1.45.5, 00:00:00                                                                      |  |  |  |  |  |  |
| R      | 139.1.25.0/24 [120/2] via 139.1.48.8, 00:00:01, FastEthernet0/1                                       |  |  |  |  |  |  |
| D      | [120/2] Via 139.1.45.3, 00.00.00<br>120 1 45 0/24 $[120/2]$ with 120 1 49 9 00.00.01 EngtEthermot 0/1 |  |  |  |  |  |  |
| R<br>D | 139.1.45.0/24 [120/2] Via 139.1.40.0, 00:00:01, FastEthermoto/1                                       |  |  |  |  |  |  |
| R      | 139.1.58.0/24 [120/1] VIa 139.1.48.8, 00.00.01, FastEthernet0/1                                       |  |  |  |  |  |  |
| R      | 114.0.0.0/8 [120/2] Via 139.1.48.8, 00:00:01, FastEthernet0/1                                         |  |  |  |  |  |  |
| -      | [120/2] Via 139.1.45.5, 00:00:00                                                                      |  |  |  |  |  |  |
| R      | 112.0.0.0/8 [120/2] via 139.1.48.8, 00:00:01, FastEthernet0/1                                         |  |  |  |  |  |  |
|        | [120/2] via 139.1.45.5, 00:00:00                                                                      |  |  |  |  |  |  |
|        | 28.0.0.0/24 is subnetted, 2 subnets                                                                   |  |  |  |  |  |  |
| R      | 28.119.17.0 [120/2] via 139.1.48.8, 00:00:02, FastEthernet0/1                                         |  |  |  |  |  |  |
|        | [120/2] via 139.1.45.5, 00:00:01                                                                      |  |  |  |  |  |  |
| R      | 28.119.16.0 [120/2] via 139.1.48.8, 00:00:02, FastEthernet0/1                                         |  |  |  |  |  |  |
|        | [120/2] via 139.1.45.5, 00:00:01                                                                      |  |  |  |  |  |  |
|        | 150.1.0.0/24 is subnetted, 3 subnets                                                                  |  |  |  |  |  |  |
| R      | 150.1.5.0 [120/2] via 139.1.48.8, 00:00:01, FastEthernet0/1                                           |  |  |  |  |  |  |
|        | [120/2] via 139.1.45.5, 00:00:00                                                                      |  |  |  |  |  |  |
| R      | 150.1.8.0 [120/1] via 139.1.48.8, 00:00:01, FastEthernet0/1                                           |  |  |  |  |  |  |
| R*     | 0.0.0.0/0 [120/2] via 139.1.48.8, 00:00:01, FastEthernet0/1                                           |  |  |  |  |  |  |
|        | [120/2] via 139.1.45.5, 00:00:00                                                                      |  |  |  |  |  |  |
| Rack1  | Rack1R6# <b>show ip route ospf   include E2</b>                                                       |  |  |  |  |  |  |

O E2 119.0.0.0/8 [110/20] via 139.1.0.3, 00:04:58, FastEthernet0/0 O E2 222.22.2.0/24 [110/20] via 139.1.0.3, 00:05:01, FastEthernet0/0 O E2 204.12.1.0/24 [110/20] via 139.1.0.3, 00:05:01, FastEthernet0/0 O E2 117.0.0.0/8 [110/20] via 139.1.0.3, 00:04:58, FastEthernet0/0

O E2 220.20.3.0/24 [110/20] via 139.1.0.3, 00:05:01, FastEthernet0/0 139.1.5.0/24 [110/20] via 139.1.0.3, 00:05:01, FastEthernet0/0 O E2 139.1.45.4/32 [110/20] via 139.1.0.3, 00:05:01, FastEthernet0/0 O E2 139.1.45.0/24 [110/20] via 139.1.0.3, 00:05:01, FastEthernet0/0 O E2 139.1.58.0/24 [110/20] via 139.1.0.3, 00:05:01, FastEthernet0/0 O E2 139.1.48.0/24 [110/20] via 139.1.0.3, 00:05:01, FastEthernet0/0 O E2 O E2 115.0.0.0/8 [110/20] via 139.1.0.3, 00:04:58, FastEthernet0/0 O E2 113.0.0.0/8 [110/20] via 139.1.0.3, 00:04:58, FastEthernet0/0 O E2 192.10.1.0/24 [110/20] via 139.1.0.3, 00:05:01, FastEthernet0/0 O E2 150.1.5.0/24 [110/20] via 139.1.0.3, 00:05:01, FastEthernet0/0 150.1.4.0/24 [110/20] via 139.1.0.3, 00:05:03, FastEthernet0/0 O E2 O E2 150.1.8.0/24 [110/20] via 139.1.0.3, 00:05:03, FastEthernet0/0 O E2 205.90.31.0/24 [110/20] via 139.1.0.3, 00:05:03, FastEthernet0/0

Verify BGP synchronization:

Rack1R6#show ip bgp 115.0.0.0
BGP routing table entry for 115.0.0.0/8, version 22
Paths: (1 available, best #1, table Default-IP-Routing-Table, RIBfailure(17))
Advertised to update-groups:
 2
54
 150.1.4.4 (metric 20) from 150.1.4.4 (150.1.5.5)
 Origin IGP, metric 0, localpref 100, valid, internal,
synchronized, best

#### Rack1R4#**show ip bgp 116.0.0.0**

BGP routing table entry for 116.0.0.0/8, version 16
Paths: (1 available, best #1, table Default-IP-Routing-Table, RIBfailure(17))
Advertised to update-groups:
 1
 54
 150.1.6.6 (metric 2) from 150.1.6.6 (150.1.6.6)
 Origin IGP, metric 0, localpref 100, valid, internal,
synchronized, best

Make a final verification by tracerouting to even numbered routes from R4 and odd from R6:

Rack1R4#traceroute 116.0.0.1

Type escape sequence to abort. Tracing the route to 116.0.0.1

1 139.1.48.8 4 msec 139.1.45.5 16 msec 139.1.48.8 8 msec 2 139.1.25.2 28 msec 139.1.58.5 12 msec 139.1.25.2 32 msec 3 139.1.25.2 24 msec 139.1.23.3 44 msec 139.1.25.2 28 msec 4 139.1.0.6 44 msec 139.1.23.3 36 msec 139.1.0.6 40 msec 5 139.1.0.6 40 msec 54.1.2.254 60 msec 139.1.0.6 40 msec

#### Rack1R6#traceroute 115.0.0.1

Type escape sequence to abort. Tracing the route to 115.0.0.1

1 139.1.0.3 4 msec 0 msec 0 msec 2 139.1.23.2 16 msec 16 msec 12 msec 3 139.1.25.5 32 msec 32 msec 28 msec 4 139.1.45.4 44 msec 40 msec 44 msec 5 204.12.1.254 44 msec 44 msec 44 msec 6 172.16.4.1 36 msec \* 32 msec

## Task 2.9

```
R4:
router bgp 100
neighbor 204.12.1.254 maximum-prefix 150000 90
R6:
```

```
router bgp 100
neighbor 54.1.2.254 maximum-prefix 150000 90
```

## Task 2.9 Breakdown

Large fluctuations in the BGP table can cause devices with limited amounts of memory to crash. These fluctuations usually occur either due to a misconfiguration, or a malicious attack on the BGP table. In order to prevent such a fluctuation from occurring, the maximum-prefix option on the BGP neighbor statement can be used to configure a threshold of received routes at which a BGP session will be reset.

## **Task 2.9 Verification**

```
RacklR6#show ip bgp neighbors 54.1.2.254 | begin Maximum prefixes
Maximum prefixes allowed 150000
Threshold for warning message 90%
Number of NLRIs in the update sent: max 3, min 0
<output omitted>
RacklR4#show ip bgp neighbors 204.12.1.254 | begin Maximum prefixes
Maximum prefixes allowed 150000
Threshold for warning message 90%
Number of NLRIs in the update sent: max 0, min 0
```

<output omitted>

### Task 3.1

```
R2:
interface FastEthernet0/0
ipv6 ospf 1 area 1
!
interface Serial0/1
ipv6 ospf 1 area 0
ipv6 router ospf 1
area 1 range 2001:CC1E:1:0::/62
R3:
interface FastEthernet0/0
```

```
ipv6 ospf 1 area 0
!
interface Serial1/3
ipv6 ospf 1 area 0
```

#### R6:

```
interface FastEthernet0/0
ipv6 ospf 1 area 1
!
interface FastEthernet0/1
ipv6 ospf 1 area 0
```

```
ipv6 router ospf 1
area 1 range 2001:CC1E:1:4::/62
```

# **Task 3.1 Verification**

Configuring a summary will prevent R2 and R6 from seeing the original routes for each other's Fa0/0 interfaces. Verify the routes on R6, R3 and R2:

```
Rack1R2#show ipv6 route ospf
IPv6 Routing Table - 9 entries
Codes: C - Connected, L - Local, S - Static, R - RIP, B - BGP
       U - Per-user Static route
       II - ISIS L1, I2 - ISIS L2, IA - ISIS interarea, IS - ISIS
summary
       O - OSPF intra, OI - OSPF inter, OE1 - OSPF ext 1, OE2 - OSPF
ext 2
       ON1 - OSPF NSSA ext 1, ON2 - OSPF NSSA ext 2
0
    2001:CC1E:1::/62 [110/0]
    via ::, NullO
    2001:CC1E:1::/64 [110/65]
\cap
    via FE80::3, Serial0/1
OI 2001:CC1E:1:4::/62 [110/66]
```

```
via FE80::3, Serial0/1
Rack1R2#
Rack1R3#show ipv6 route ospf
IPv6 Routing Table - 8 entries
Codes: C - Connected, L - Local, S - Static, R - RIP, B - BGP
       U - Per-user Static route
       I1 - ISIS L1, I2 - ISIS L2, IA - ISIS interarea, IS - ISIS
summary
       O - OSPF intra, OI - OSPF inter, OE1 - OSPF ext 1, OE2 - OSPF
ext 2
       ON1 - OSPF NSSA ext 1, ON2 - OSPF NSSA ext 2
OI 2001:CC1E:1::/62 [110/782]
    via FE80::2, Serial1/3
OI 2001:CC1E:1:4::/62 [110/2]
     via FE80::6, FastEthernet0/0
Rack1R3#
Rack1R6#show ipv6 route ospf
IPv6 Routing Table - Default - 8 entries
Codes: C - Connected, L - Local, S - Static, U - Per-user Static route
       B - BGP, M - MIPv6, R - RIP, I1 - ISIS L1
       I2 - ISIS L2, IA - ISIS interarea, IS - ISIS summary, D - EIGRP
       EX - EIGRP external
       O - OSPF Intra, OI - OSPF Inter, OE1 - OSPF ext 1, OE2 - OSPF
ext 2
       ON1 - OSPF NSSA ext 1, ON2 - OSPF NSSA ext 2
OI 2001:CC1E:1::/62 [110/783]
    via FE80::3, FastEthernet0/1
\cap
    2001:CC1E:1:4::/62 [110/0]
    via NullO, directly connected
    2001:CC1E:1:23::2/127 [110/782]
0
     via FE80::3, FastEthernet0/1
Rack1R6#
```

#### **Task 3.2**

```
R6:
interface FastEthernet0/0
 ipv6 address 2001:CC1E:1:6::/64 eui-64
 ipv6 nd ra-interval 60
 ipv6 nd ra-lifetime 180
```

## **Task 3.2 Verification**

Verify IPv6 ND RA configuration:

```
Rack1R6#show ipv6 interface FastEthernet 0/0
FastEthernet0/0 is up, line protocol is up
  IPv6 is enabled, link-local address is FE80::215:62FF:FED0:4831
  Global unicast address(es):
    2001:CC1E:1:6:215:62FF:FED0:4831, subnet is 2001:CC1E:1:6::/64
[EUI]
```

```
Joined group address(es):

FF02::1

FF02::2

FF02::9

FF02::1:FFD0:4831

MTU is 1500 bytes

ICMP error messages limited to one every 100 milliseconds

ICMP redirects are enabled

ND DAD is enabled, number of DAD attempts: 1

ND reachable time is 30000 milliseconds

ND advertised reachable time is 0 milliseconds

ND advertised retransmit interval is 0 milliseconds

ND router advertisements are sent every 60 seconds

ND router advertisements live for 180 seconds

Hosts use stateless autoconfig for addresses.
```

## Task 5.1

```
R3:
interface Tunnel35
ip unnumbered FastEthernet0/0
ip pim dense-mode
tunnel source Loopback0
tunnel destination 150.1.5.5
R5:
interface Tunnel35
ip unnumbered FastEthernet0/0
ip pim dense-mode
tunnel source Loopback0
tunnel destination 150.1.3.3
!
ip mroute 0.0.0.0 0.0.0.0 Tunnel35
```

# Task 5.1 Breakdown

The above scenario uses a GRE tunnel to tunnel multicast traffic across non-PIM speaking neighbors. As the tunnel interface is based on the loopback interfaces of R3 and R5, R1 (the non-PIM speaking device) only sees unicast GRE traffic between these loopback interfaces. Therefore, as long as the transit devices have unicast reachability throughout the network, they can be used to transport multicast traffic.

#### **Task 5.1 Verification**

```
Join multicast groups 239.2.2.2 with R2 FastEthernet0/0 and 239.5.5.5
with R5 FastEthernet 0/0:
R2:
interface FastEthernet0/0
 ip igmp join-group 239.2.2.2
R5:
interface FastEthernet0/0
 ip igmp join-group 239.5.5.5
Enable mpacket debugging at R3:
Rack1R3#debug ip mpacket
IP multicast packets debugging is on
Simulate multicast traffic from R6 to 239.2.2.2, add the Fa0/1
interface on R6 as a PIM dense mode interface to test.
Rack1R6#ping 239.2.2.2 repeat 6
Type escape sequence to abort.
Sending 6, 100-byte ICMP Echos to 239.2.2.2, timeout is 2 seconds:
Reply to request 0 from 139.1.23.2, 32 ms
Reply to request 1 from 139.1.23.2, 32 ms
Reply to request 2 from 139.1.23.2, 32 ms
Reply to request 3 from 139.1.23.2, 32 ms
Reply to request 4 from 139.1.23.2, 32 ms
Reply to request 5 from 139.1.23.2, 36 ms
Look at R3's debugging output:
IP(0): s=139.1.0.6 (FastEthernet0/0) d=239.2.2.2 (Serial1/3) id=22,
ttl=254, prot=1, len=100(100), mforward
Rack1R3#
IP(0): s=139.1.0.6 (FastEthernet0/0) d=239.2.2.2 (Serial1/3) id=23,
ttl=254, prot=1, len=100(100), mforward
Rack1R3#
IP(0): s=139.1.0.6 (FastEthernet0/0) d=239.2.2.2 (Serial1/3) id=24,
ttl=254, prot=1, len=100(100), mforward
Rack1R3#
IP(0): s=139.1.0.6 (FastEthernet0/0) d=239.2.2.2 (Serial1/3) id=25,
ttl=254, prot=1, len=100(100), mforward
Rack1R3#
IP(0): s=139.1.0.6 (FastEthernet0/0) d=239.2.2.2 (Serial1/3) id=26,
ttl=254, prot=1, len=100(100), mforward
Rack1R3#
IP(0): s=139.1.0.6 (FastEthernet0/0) d=239.2.2.2 (Serial1/3) id=27,
ttl=254, prot=1, len=100(100), mforward
Rack1R3#show ip mroute
IP Multicast Routing Table
```

```
<snip>
```

(\*, 239.2.2.2), 00:04:59/stopped, RP 0.0.0.0, flags: D
Incoming interface: Null, RPF nbr 0.0.0.0
Outgoing interface list:
 Tunnel35, Forward/Dense, 00:04:59/00:00:00
 Serial1/3, Forward/Dense, 00:04:59/00:00:00

(139.1.0.6, 239.2.2.2), 00:01:26/00:02:38, flags: T Incoming interface: FastEthernet0/0, RPF nbr 0.0.0.0 Outgoing interface list: Serial1/3, Forward/Dense, 00:01:27/00:00:00 Tunnel35, Prune/Dense, 00:01:27/00:01:32

(\*, 224.0.1.40), 00:20:35/stopped, RP 0.0.0.0, flags: DCL Incoming interface: Null, RPF nbr 0.0.0.0 Outgoing interface list: Tunnel35, Forward/Dense, 00:13:52/00:00:00 Serial1/3, Forward/Dense, 00:20:35/00:00:00

Next, enable additional debugging at R3, and send multicast traffic from R6 to 239.5.5.5:

Rack1R6#ping 239.5.5.5 repeat 6

Type escape sequence to abort. Sending 6, 100-byte ICMP Echos to 239.5.5.5, timeout is 2 seconds:

Reply to request 0 from 139.1.5.5, 68 ms Reply to request 1 from 139.1.5.5, 68 ms Reply to request 2 from 139.1.5.5, 68 ms Reply to request 3 from 139.1.5.5, 68 ms Reply to request 4 from 139.1.5.5, 68 ms Reply to request 5 from 139.1.5.5, 88 ms

Rack1R3#**debug ip packet detail 100** IP packet debugging is on (detailed) for access list 100

Note how GRE traffic is load balanced. There are two debugs running on R3: debug ip mpacket and debug ip packet detail for the GRE traffic.

Rack1R3# IP(0): s=139.1.0.6 (FastEthernet0/0) d=239.5.5.5 (Tunnel35) id=46, ttl=254, prot=1, len=100(100), mforward IP: s=150.1.3.3 (Tunnel35), d=150.1.5.5 (Serial1/2), len 124, sending, proto=47 IP(0): s=139.1.0.6 (FastEthernet0/0) d=239.5.5.5 (Tunnel35) id=47, ttl=254, prot=1, len=100(100), mforward IP: s=150.1.3.3 (Tunnel35), d=150.1.5.5 (Serial1/2), len 124, sending, proto=47 IP(0): s=139.1.0.6 (FastEthernet0/0) d=239.5.5.5 (Tunnel35) id=48, ttl=254, prot=1, len=100(100), mforward IP: s=150.1.3.3 (Tunnel35), d=150.1.5.5 (Serial1/3), len 124, sending, proto=47 IP(0): s=139.1.0.6 (FastEthernet0/0) d=239.5.5.5 (Tunnel35) id=49, ttl=254, prot=1, len=100(100), mforward

```
IP: s=150.1.3.3 (Tunnel35), d=150.1.5.5 (Serial1/2), len 124, sending,
proto=47
IP(0): s=139.1.0.6 (FastEthernet0/0) d=239.5.5.5 (Tunnel35) id=50,
ttl=254, prot=1, len=100(100), mforward
IP: s=150.1.3.3 (Tunnel35), d=150.1.5.5 (Serial1/3), len 124, sending,
proto=47
IP: s=150.1.3.3 (Tunnel35), d=150.1.5.5 (Serial1/2), len 78, sending,
proto=47
IP(0): s=139.1.0.6 (FastEthernet0/0) d=239.5.5.5 (Tunnel35) id=51,
ttl=254, prot=1, len=100(100), mforward
IP: s=150.1.3.3 (Tunnel35), d=150.1.5.5 (Serial1/3), len 124, sending,
proto=47
```

## Task 5.2

```
R1, R2:
ip multicast rpf backoff 10 1000
ip multicast route-limit 100
```

### Task 5.2 Breakdown

Here, we are just modifying some miscellaneous settings for R1 and R2. We aren't given a minimum value, so you can pick something arbitrarily for the RPF backoff.

## Task 6.1

```
R3:
interface FastEthernet0/1
ip access-group FILTER_IN in
ip access-group FILTER_OUT out
no ip unreachables
1
ip access-list extended FILTER_IN
deny icmp any any echo log
permit ip any any
!
ip access-list extended FILTER_OUT
      icmp any any time-exceeded log
deny
deny
       icmp any any port-unreachable log
permit ip any any
```

```
R4 •
interface FastEthernet0/0
ip access-group FILTER_IN in
ip access-group FILTER_OUT out
no ip unreachables
!
ip access-list extended FILTER_IN
deny icmp any any echo log
permit ip any any
L
ip access-list extended FILTER_OUT
deny
       icmp any any time-exceeded log
      icmp any any port-unreachable log
 deny
permit ip any any
```

## Task 6.1 Breakdown

Double check the ACL, and make sure that you have a "permit any" at the end, so that you are not dropping any legitimate traffic. Blocking the ICMP echo traffic will affect ping testing for connectivity. If you are checking connectivity at the end of the lab, make sure to take note of any situations like this where you are specifically asked to block the traffic.

## Task 6.2

```
R5:
ip inspect tcp synwait-time 10
ip inspect name INTERCEPT tcp
!
interface FastEthernet 0/0
ip inspect INTERCEPT out
```

# **Task 6.2 Verification**

```
Rack1R5#show ip inspect all
Session audit trail is disabled
Session alert is enabled
one-minute (sampling period) thresholds are [400:500] connections
max-incomplete sessions thresholds are [400:500]
max-incomplete tcp connections per host is 50. Block-time 0 minute.
tcp synwait-time is 10 sec -- tcp finwait-time is 5 sec
tcp idle-time is 3600 sec -- udp idle-time is 30 sec
dns-timeout is 5 sec
Inspection Rule Configuration
 Inspection name INTERCEPT
    tcp alert is on audit-trail is off timeout 3600
Interface Configuration
 Interface FastEthernet0/0
  Inbound inspection rule is not set
  Outgoing inspection rule is INTERCEPT
```

tcp alert is on audit-trail is off timeout 3600 Inbound access list is not set Outgoing access list is not set

#### Task 6.3

```
R5:
ip inspect max-incomplete low 81
ip inspect max-incomplete high 100
!
ip inspect one-minute low 40
ip inspect one-minute high 60
!
ip inspect tcp max-incomplete host 20 block-time 2
ip inspect tcp finwait-time 2
```

# **Task 6.3 Verification**

```
Rack1R5#show ip inspect config
Session audit trail is disabled
Session alert is enabled
one-minute (sampling period) thresholds are [40:60] connections
max-incomplete sessions thresholds are [81:100]
max-incomplete tcp connections per host is 20. Block-time 2 minutes.
tcp synwait-time is 10 sec -- tcp finwait-time is 2 sec
tcp idle-time is 3600 sec -- udp idle-time is 30 sec
dns-timeout is 5 sec
Inspection Rule Configuration
Inspection name INTERCEPT
tcp alert is on audit-trail is off timeout 3600
```

## Task 6.3 Breakdown

Watch your thresholds carefully. Thresholds need to be crossed. For the rising thresholds 100 and 60, the wording in the section is exceeds and above. For the one minute falling, the section says below. For the incomplete threshold, the section states "reaches 80". Since the threshold of 80 would not be crossed until it dropped below 80, setting the threshold to 81 will allow the clamping to stop when that threshold is crossed, and the number of connections falls to 80.

## Task 6.4

```
SW1:
ip dhcp snooping vlan 367
ip dhcp snooping
!
interface FastEthernet 0/3
ip dhcp snooping trust
R3:
ip dhcp relay information policy keep
int fa0/0
```

ip dhcp relay info trust R1: ip dhcp relay information trust-all

# Task 6.4 Verification

Rack1SW1**#show ip dhcp snooping** Switch DHCP snooping is enabled DHCP snooping is configured on following VLANs: 367 Insertion of option 82 is enabled circuit-id format: vlan-mod-port remote-id format: MAC Option 82 on untrusted port is not allowed Verification of hwaddr field is enabled Interface Trusted Rate limit (pps) \_\_\_\_\_ \_\_\_\_\_ \_\_\_\_\_ FastEthernet0/3 yes unlimited

Rack1R1#show ip dhcp relay info trust All interfaces are trusted source of relay agent information option

Note: With the earlier configuration as shown, the helper address is tied to the active HSRP device. For testing, you can create an access list to filter debugging as shown below:

R3: ip access-list 102 permit udp any any range 67 68

Rack1R3#debug ip packet 102 detail Rack1R3#debug ip dhcp server

First, take a look at the output when R3 is not active. It receives the DHCP request, but does not forward.

```
19:03:39.982: IP: s=0.0.0.0 (FastEthernet0/0), d=255.255.255.255, len
344, rcvd 2
19:03:39.982: UDP src=68, dst=67
19:03:39.982: DHCPD: message is from trusted interface FastEthernet0/0
```

Next, take a look at how the output changes when R3 is active for the HSRP group. For this test, R6's FastEthernet interface has been shut down, and R3 has been given time to take over for the HSRP group.

```
19:35:42.642: IP: s=0.0.0.0 (FastEthernet0/0), d=255.255.255.255, len
362, rcvd 2
19:35:42.642: UDP src=68, dst=67
19:35:42.646: DHCPD: message is from trusted interface FastEthernet0/0
19:35:42.646: DHCPD: Finding a relay for client
0063.6973.636f.2d30.3031.322e.3030.6630.2e62.3861.302d.4661.302f.30 on
interface FastEthernet0/0.
```

```
19:35:42.646: DHCPD: setting giaddr to 139.1.0.3.
 19:35:42.650: IP: tableid=0, s=139.1.0.3 (local), d=139.1.13.1
(Serial1/2), routed via FIB
 19:35:42.650: IP: s=139.1.0.3 (local), d=139.1.13.1 (Serial1/2), len
362, sending
 19:35:42.650:
                 UDP src=67, dst=67
 19:35:42.650: DHCPD: BOOTREQUEST from
0063.6973.636f.2d30.3031.322e.3030.6630.2e62.3861.302d.4661.302f.30
forwarded to 139.1.13.1.
 19:35:42.758: IP: tableid=0, s=139.1.13.1 (Serial1/2), d=139.1.0.3
(FastEthernet0/0), routed via RIB
 19:35:42.758: IP: s=139.1.13.1 (Serial1/2), d=139.1.0.3, len 385, rcvd
4
 19:35:42.758:
                  UDP src=67, dst=67
 19:35:42.758: DHCPD: forwarding BOOTREPLY to client 0012.00f0.b8a0.
 19:35:42.762: DHCPD: broadcasting BOOTREPLY to client 0012.00f0.b8a0.
 19:35:42.762: IP: s=139.1.0.3 (local), d=255.255.255.255
(FastEthernet0/0), len 385, sending broad/multicast
 19:35:42.762: UDP src=67, dst=68
Rack1R3#
```

### Task 6.5

```
R5:
ip domain-name INE.com
username cisco password cisco
crypto key gen rsa mod 1024
object-group network TELSSH
150.1.1.1 /32
150.1.2.2 /32
150.1.3.3 /32
150.1.4.4 /32
150.1.7.7 /32
150.1.8.8 /32
Access-list 105 permit tcp obj TELSSH any range 22 23
Line vty 0 807
Access-class 105 in
```

## **Task 6.5 Verification**

Try to telnet from various addresses. Attempting from R6's lo0 should be blocked, as well as from R4 when not sourcing from the loopback0 interface.

```
Rack1R6#telnet 150.1.5.5 /sou lo0
Trying 150.1.5.5 ...
% Connection refused by remote host
Rack1R6#
Rack1R6#
Rack1R4#telnet 150.1.5.5
Trying 150.1.5.5 ...
```

% Connection refused by remote host

Rack1R4#telnet 150.1.5.5 /sou lo0 Trying 150.1.5.5 ... Open

User Access Verification

Username: Password: Rack1R5>Rack1SW1#**show ip dhcp snooping** 

## Task 7.1

R6: snmp-server enable traps bgp snmp-server host 139.1.2.100 CISCOBGP

#### R3 and R4:

logging 139.1.5.100 logging facility local6

## **Task 7.1 Verification**

```
Rack1R3#show logging | beg Trap
    Trap logging: level informational, 85 message lines logged
        Logging to 139.1.5.100 (udp port 514, audit disabled, link up),
2 message lines logged, xml disabled,
               filtering disabled
Rack1R3#
Rack1R4#show loggin | beg Trap
    Trap logging: level informational, 86 message lines logged
        Logging to 139.1.5.100 (udp port 514, audit disabled,
              authentication disabled, encryption disabled, link up),
              2 message lines logged,
              0 message lines rate-limited,
              0 message lines dropped-by-MD,
              xml disabled, sequence number disabled
              filtering disabled
Rack1R4#
```

## Task 7.2

```
R6:
interface FastEthernet0/1
ip nbar protocol-discovery
```

```
R5:
flow monitor TEST
statistics packet protocol
statistics packet size
record netflow ipv4 protocol-port-tos
int fa0/1
ip flow monitor TEST output
ip accounting output-packets
```

## **Task 7.2 Verification**

To see how NBAR collects statistics temporarily enable NBAR on interfaces FastEthernet 0/0:

Rack1R6#show ip nbar protocol-discovery interface Fa0/0 top-n 3

FastEthernet0/0

|          | Input                                                                        | Output                                                                       |
|----------|------------------------------------------------------------------------------|------------------------------------------------------------------------------|
| Protocol | Packet Count<br>Byte Count<br>5min Bit Rate (bps)<br>5min Max Bit Rate (bps) | Packet Count<br>Byte Count<br>5min Bit Rate (bps)<br>5min Max Bit Rate (bps) |
| icmp     | 200<br>22800<br>0                                                            | 0<br>0<br>0                                                                  |
| ospf     | 23<br>2298<br>0                                                              | 10<br>1040<br>0                                                              |
| pgb      | 4<br>266<br>0                                                                | 0<br>0<br>0<br>0                                                             |
| unknown  | 0<br>0<br>0<br>0                                                             | 0<br>0<br>0<br>0                                                             |
| Total    | 227<br>25364<br>0                                                            | 10<br>1040<br>0                                                              |

0

Alternatively, IP accounting and Netflow can also be used to gather traffic statistics, as shown on R5's configuration. Generate some transit traffic to test.

| Rack1R5#show flow mon TEST statistics |        |
|---------------------------------------|--------|
| Cache type:                           | Normal |
| Cache size:                           | 4096   |
| Current entries:                      | 0      |

| High Watermark:                                                                                                    |                         |                    |              | 2                          |              |              |              |              |           |
|----------------------------------------------------------------------------------------------------|-------------------------|--------------------|--------------|----------------------------|--------------|--------------|--------------|--------------|-----------|
| Flows added:<br>Flows aged:<br>- Active timeout<br>- Inactive timeou<br>- Event aged<br>- Watermark aged<br>- Emergency aged | ( 1800<br>t ( 15        | secs)<br>secs)     |              | 3<br>0<br>3<br>0<br>0<br>0 |              |              |              |              |           |
| Packet size distribut                                                                                                    | ion (869 t              | otal pa            | acket        | з):                        |              |              |              |              |           |
| 1-32 64 96 12                                                                                                    | 8 160 19                | 2 224              | 256          | 288                        | 320          | 352          | 384          | 416          |           |
| .000 .884 .000 .11                                                                                                    | 5 .000 .00              | 000.000            | .000         | .000                       | .000         | .000         | .000         | .000         |           |
| 448 480 512 54<br>.000 .000 .000 .00                                                                                         | 4 576 102<br>0 .000 .00 | 24 1536<br>00 .000 | 2048<br>.000 | 2560<br>.000               | 3072<br>.000 | 3584<br>.000 | 4096<br>.000 | 4608<br>.000 |           |
| Protocol Tota                                                                                                    | l Flows                 | Pacl               | kets l       | Bvtes                      | Packe        | ets Ad       | ctive        | (Sec)        | Idle(Sec) |
| Flow                                                                                                    | s /Sec                  | : /I               | Flow         | /Pkt                       | / 5          | Sec          |              | /Flow        | /Flow     |
| TCP-Telnet                                                                                                    | 2 0.0                   | )                  | 384          | 40                         |              | 0.0          |              | 77.1         | 15.5      |
| ICMP                                                                                                    | 1 0.0                   | )                  | 100          | 100                        |              | 0.0          |              | 6.2          | 15.3      |
| Total:                                                                                                    | 3 0.0                   | )                  | 289          | 47                         |              | 0.0          | !            | 53.5         | 15.4      |
| Rack1R5#show ip account                                                                                                    | nting                   |                    |              |                            |              |              |              |              |           |

| Source     | Destination | Packets | Bytes |
|------------|-------------|---------|-------|
| 139.1.15.1 | 150.1.8.8   | 870     | 40896 |

Accounting data age is 6 Rack1R5#

# Task 7.3

| R5:<br>no ip dhcp-server 139.1.11.100<br>ip dhcp-server 139.1.15.1 | <ul> <li>Quick Note</li> <li>Task states that installed<br/>server is not valid. Use R1<br/>instead.</li> </ul> |  |  |  |
|--------------------------------------------------------------------|----------------------------------------------------------------------------------------------------|--|--|--|
| !<br>ip route 139.1.45.5 255.255.255.255 139.3                     | 1.15.5                                                                                                    |  |  |  |
| ip dhcp pool R4<br>network 139.1.45.0 255.255.0                    |                                                                                                    |  |  |  |
| ip dhcp excluded-address 139.1.45.5 139.1                          | 1.45.255                                                                                                    |  |  |  |
| <b>R1:</b><br>ip dhcp excluded-address 139.1.45.0 139.1            | 1.45.3                                                                                                    |  |  |  |

#### Task 7.3 Breakdown

Verification for this task is shown with section 1.2. Make sure to exclude the addresses before defining the address pool.

## Task 7.4

```
R1:
ip dhcp excluded-address 139.1.0.0 139.1.0.99
ip dhcp excluded-address 139.1.0.201 139.1.0.255
!
ip dhcp pool VLAN_367
network 139.1.0.0 255.255.255.0
 default-router 139.1.0.1
 domain-name InternetworkExpert.com
 lease infinite
L
R3:
L
interface FastEthernet0/0
 standby 1 name HSRP
 ip helper-address 139.1.13.1 redundancy HSRP
 standby 1 ip 139.1.0.1
 standby 1 preempt
R6:
interface FastEthernet0/1
 standby 1 name HSRP
```

ip helper-address 139.1.13.1 redundancy HSRP standby 1 ip 139.1.0.1 standby 1 priority 101 standby 1 preempt

# **Task 7.4 Verification**

Verify the standby configuration:

```
RacklR6#show standby
FastEthernet0/1 - Group 1
State is Active
   1 state change, last state change 00:04:38
Virtual IP address is 139.1.0.1
Active virtual MAC address is 0000.0c07.ac01
   Local virtual MAC address is 0000.0c07.ac01 (v1 default)
Hello time 3 sec, hold time 10 sec
   Next hello sent in 0.048 secs
Preemption enabled
Active router is local
Standby router is 139.1.0.3, priority 100 (expires in 8.052 sec)
Priority 101 (configured 101)
IP redundancy name is "HSRP" (cfgd)
```

Verify DHCP address assignment and the redundancy configuration:

Use SW2 to simulate a host in VLAN367:

```
Rack1SW2(config)#interface vl367
%LINEPROTO-5-UPDOWN: Line protocol on Interface Vlan367, changed state
to up
```

Rack1SW2(config-if)#ip address dhcp

Rack1SW2(config-if)# DHCP: DHCP client process started: 10 RAC: Starting DHCP discover on Vlan367 DHCP: Try 1 to acquire address for Vlan367 DHCP: allocate request DHCP: new entry. add to queue DHCP: SDiscover attempt # 1 for entry: DHCP: SDiscover: sending 300 byte length DHCP packet DHCP: SDiscover 300 bytes B'cast on Vlan367 interface from 0.0.0.0 DHCP: SDiscover attempt # 2 for entry: DHCP: SDiscover: sending 300 byte length DHCP packet DHCP: SDiscover 300 bytes B'cast on Vlan367 interface from 0.0.0.0 DHCP: Received a BOOTREP pkt DHCP: offer received from 139.1.13.1 DHCP: SRequest attempt # 1 for entry: DHCP: SRequest- Server ID option: 139.1.13.1 DHCP: SRequest- Requested IP addr option: 139.1.0.100 DHCP: SRequest placed lease len option: 4294967295 DHCP: SRequest: 318 bytes DHCP: SRequest: 318 bytes B'cast on Vlan367 interface from 0.0.0.0 DHCP: Received a BOOTREP pkt DHCP: offer received from 139.1.13.1 DHCP: offer received in bad state: Requesting punt DHCP: Received a BOOTREP pkt DHCP: offer received from 139.1.13.1 DHCP: offer received in bad state: Requesting punt DHCP: Received a BOOTREP pkt DHCP: offer received from 139.1.13.1 DHCP: offer received in bad state: Requesting punt DHCP: Received a BOOTREP pkt Interface Vlan367 assigned DHCP address 139.1.0.100, mask 255.255.255.0 DHCP Client Pooling: \*\*\*Allocated IP address: 139.1.0.100 DHCP: Received a BOOTREP pkt DHCP: rcv ack in Bound state: punt Allocated IP address = 139.1.0.100 255.255.255.0 Rack1R1**#show ip dhcp binding** Bindings from all pools not associated with VRF: IP address Client-ID/ Lease expiration Type Hardware address/ User name 139.1.0.100 0063.6973.636f.2d30. Infinite Automatic 3030.662e.3866.6232. 2e65.3830.302d.566c. 3336.37 0063.6973.636f.2d31. Mar 02 1993 01:24 AM 139.1.45.4 Automatic 3339.2e31.2e34.352e. 352d.5365.7269.616c.

```
302f.31
```

Rack1R6(config)#interface Fa0/1
Rack1R6(config-if)#shutdown

```
Rack1R3#show standby
FastEthernet0/0 - Group 1
State is Active
5 state changes, last state change 00:00:18
Virtual IP address is 139.1.0.1
Active virtual MAC address is 0000.0c07.ac01
Local virtual MAC address is 0000.0c07.ac01 (v1 default)
Hello time 3 sec, hold time 10 sec
Next hello sent in 2.412 secs
Preemption enabled
Active router is local
Standby router is unknown
Priority 100 (default 100)
IP redundancy name is "HSRP" (cfgd)
```

Rack1SW2#ping 139.1.0.1

```
Type escape sequence to abort.
Sending 5, 100-byte ICMP Echos to 139.1.0.1, timeout is 2 seconds:
!!!!!
Success rate is 100 percent (5/5), round-trip min/avg/max = 1/3/4 ms
```

# Task 7.4 Breakdown

R1 is supposed to hand out addresses for VLAN367, but is not directly connected. R3 and R6 can forward the traffic by using a helper address. By tying the helper address to the HSRP group name with the redundancy keyword, only the active HSRP device will forward the traffic. Configuring HSRP will allow one device to take over for the other and act as the gateway. Make sure to have R1 configured with the HSRP address as the gateway. The section also states to not rely on client specific methods. If that was not a restriction, two methods that could be used would be specifying multiple addresses for the default router option on the DHCP scope or IRDP. With IRDP, the end devices need to be IRDP-aware. With multiple default routers specified, the clients need to determine that the first one is unreachable and decide to use the next one.

# Task 7.5

SW1 and SW2: logging file flash:log.txt informational

# Task 7.5 Verification

Rack1SW2#**show logging** 

#### Task 8.1

#### R2:

```
access-list 101 permit udp any any
access-list 102 permit tcp any any
!
class-map match-all ICMP
 match protocol icmp
!
class-map match-all UDP
 match access-group 101
!
class-map match-all TCP
 match access-group 102
1
policy-map MQC_CAR
 class ICMP
  drop
  class UDP
  police cir 128000 bc 2000
     conform-action transmit
     exceed-action set-prec-transmit 0
  class TCP
  police cir 256000 bc 4000
     conform-action transmit
     exceed-action set-prec-transmit 0
I.
interface FastEthernet0/0
 service-policy input MQC_CAR
```

# **Task 8.1 Verification**

Verify the policy map application on the interface. For ICMP, you can match with the "match protocol ICMP" rather than by using an access list. Since both the

conform action and exceed actions are both drop, you can use the MQC 'drop' keyword for the traffic in that class.

```
Rack1R2#show policy-map int fa0/0
 FastEthernet0/0
  Service-policy input: MQC_CAR
    Class-map: ICMP (match-all)
      0 packets, 0 bytes
      5 minute offered rate 0 bps, drop rate 0 bps
      Match: protocol icmp
      drop
    Class-map: UDP (match-all)
      0 packets, 0 bytes
      5 minute offered rate 0 bps, drop rate 0 bps
      Match: access-group 101
      police:
          cir 128000 bps, bc 2000 bytes
        conformed 0 packets, 0 bytes; actions:
          transmit
        exceeded 0 packets, 0 bytes; actions:
          set-prec-transmit 0
        conformed 0 bps, exceed 0 bps
    Class-map: TCP (match-all)
      0 packets, 0 bytes
      5 minute offered rate 0 bps, drop rate 0 bps
      Match: access-group 102
      police:
          cir 256000 bps, bc 4000 bytes
        conformed 0 packets, 0 bytes; actions:
          transmit
        exceeded 0 packets, 0 bytes; actions:
          set-prec-transmit 0
        conformed 0 bps, exceed 0 bps
    Class-map: class-default (match-any)
      0 packets, 0 bytes
      5 minute offered rate 0 bps, drop rate 0 bps
      Match: any
Rack1R2#
```

# Task 8.2

```
R5:
class-map match-all HTTP_RESPONSES
match access-group name HTTP_RESPONSES
!
!
policy-map DLCI_501
class HTTP_RESPONSES
bandwidth percent 80
```

```
!
interface Serial0/0/0
bandwidth 384
bandwidth inherit
frame-relay traffic-shaping
!
interface Serial0/0/0.501 point-to-point
frame-relay class DLCI_501
!
ip access-list extended HTTP_RESPONSES
permit tcp any eq www 443 139.1.11.0 0.0.0.255
!
map-class frame-relay DLCI_501
frame-relay cir 384000
frame-relay mincir 384000
service-policy output DLCI_501
```

#### Task 8.2 Breakdown

This is a fairly straightforward configuration, using a MQC policy for frame traffic shaping. The "bandwidth inherit" command will pass configured bandwidth values to a subinterface to match what is configured on the primary interface. If you manually configure a bandwidth value on the subinterface, it will override the inherited value.

## **Task 8.2 Verification**

Watch your ACL creation carefully, we are specifically told to watch for HTTP replies. Verify the policy configuration: Rack1R5#show frame-relay pvc 501 PVC Statistics for interface Serial0/0/0 (Frame Relay DTE) DLCI = 501, DLCI USAGE = LOCAL, PVC STATUS = ACTIVE, INTERFACE = Serial0/0/0.501 out bytes 1786756 output pkts 5770 out pkts dropped 0 out ' in bytes 213730 in pkts dropped 7 out bytes dropped 0 in BECN pkts 0 out FECN pkts 0 in FECN pkts 0 in DE pkts 0 out BECN pkts 0 out DE pkts 0 out bcast pkts 5504 out bcast bytes 1727736 5 minute input rate 0 bits/sec, 0 packets/sec 5 minute output rate 1000 bits/sec, 0 packets/sec pvc create time 03:40:46, last time pvc status changed 03:40:46 cir 384000 bc 384000 be 0 byte limit 6000 interval 125 mincir 384000 byte increment 6000 Adaptive Shaping none bytes 41576 pkts delayed 0 pkts 112 bytes delayed 0 shaping inactive traffic shaping drops 0 service policy DLCI\_501

```
Serial0/0/0.501: DLCI 501 -
Service-policy output: DLCI_501
  Class-map: HTTP_RESPONSES (match-all)
     0 packets, 0 bytes
     5 minute offered rate 0 bps, drop rate 0 bps
    Match: access-group name HTTP_RESPONSES
    Queueing
       Output Queue: Conversation 41
      Bandwidth 80 (%)
      Bandwidth 307 (kbps) Max Threshold 64 (packets)
       (pkts matched/bytes matched) 0/0
       (depth/total drops/no-buffer drops) 0/0/0
  Class-map: class-default (match-any)
    109 packets, 40580 bytes
    5 minute offered rate 1000 bps, drop rate 0 bps
    Match: any
Output queue size 0/max total 600/drops 0
```

# **Task 8.3**

```
R1:
map-class frame-relay DLCI_105
 frame-relay cir 512000
 frame-relay bc 5120
 frame-relay fragment 640
Т
interface Serial0/0
 frame-relay traffic-shaping
 frame-relay class DLCI_105
R5:
Interface Serial0/0/0
 Bandwidth 512
interface Serial0/0/0.502 point-to-point
 frame-relay class DLCI_502
map-class frame-relay DLCI_501
```

```
frame-relay fragment 640
map-class frame-relay DLCI 502
frame-relay cir 512000
frame-relay mincir 128000
Task 8.3 Breakdown
```

frame-relay cir 512000 frame-relay bc 5120

!

Here we have some additional configuration between R5 and R1. In the earlier step, we were just given the CIR for the circuit, but not given the port speed. Here, we have the additional information for the port. By setting bc to 1% of the

35

cir, we are configuring an interval of 10ms. By default, enabling traffic shaping will set circuits to a rate of 56k. In order to have DLCI 502 not be adversely affected, a basic class can be configured for that DLCI.

## **Task 8.3 Verification**

Verify the Frame-Relay PVC shaping parameters:

```
Rack1R5#show frame-relay pvc 501 | begin fragment type
fragment type end-to-end fragment size 640
 cir 512000 bc 5120 be 0
                                         limit 640
                                                    interval 10
 mincir 384000 byte increment 640 BECN response no IF_CONG no
               bytes 97278 frags delayed 0 bytes delayed 0
 frags 261
 shaping inactive
 traffic shaping drops 0
Rack1R5#show frame-relay pvc 502 | begin cir
cir 512000 bc 512000 be 0 byte limit 8000 interval 125
 mincir 128000 byte increment 8000 Adaptive Shaping none
              bytes 223590 pkts delayed 2 bytes delayed 166
 pkts 577
 shaping inactive
 traffic shaping drops 0
 Queueing strategy: fifo
 Output queue 0/40, 0 drop, 0 dequeued
Rack1R1#show frame-relay pvc 105 | begin fragment type
fragment type end-to-end fragment size 640
 cir 512000 bc 5120 be 0
                                         limit 640
                                                     interval 10
 mincir 256000 byte increment 640 BECN response no IF_CONG no
 frags 56
                bytes 5070 frags delayed 0 bytes delayed 0
 shaping inactive
 traffic shaping drops 0
Task 8.4
R3:
interface FastEthernet0/0
ip policy route-map POLICY_ROUTING
1
ip access-list extended FROM_VLAN_367_TO_VLAN_43
permit ip 139.1.0.0 0.0.0.255 204.12.1.0 0.0.0.255
route-map POLICY_ROUTING permit 10
match ip address FROM_VLAN_367_TO_VLAN_43
match length 1251 1500
set ip next-hop 139.1.23.2
R5 •
interface FastEthernet0/1
ip policy route-map POLICY_ROUTING
```

interface Serial0/1/0

I.

```
ip policy route-map POLICY_ROUTING
!
ip access-list extended FROM_VLAN_43_TO_VLAN_367
permit ip 204.12.1.0 0.0.0.255 139.1.0.0 0.0.0.255
!
route-map POLICY_ROUTING permit 10
match ip address FROM_VLAN_43_TO_VLAN_367
match length 1251 1500
set ip next-hop 139.1.25.2
```

## Task 8.4 Verification

Generate packets of different sizes from R6 to BB3 and then enable policy route debugging at R3:

Rack1R3#**debug ip policy** Policy routing debugging is on Rack1R3#

#### Rack1R6#ping 204.12.1.254

Type escape sequence to abort. Sending 5, 100-byte ICMP Echos to 204.12.1.254, timeout is 2 seconds: 11111 Success rate is 100 percent (5/5), round-trip min/avg/max = 88/91/92 ms IP: s=139.1.0.6 (FastEthernet0/0), d=204.12.1.254, len 100, FIB policy match IP: s=139.1.0.6 (FastEthernet0/0), d=204.12.1.254, len 100, FIB policy rejected(deny) - normal forwarding IP: s=139.1.0.6 (FastEthernet0/0), d=204.12.1.254, len 100, FIB policy match IP: s=139.1.0.6 (FastEthernet0/0), d=204.12.1.254, len 100, FIB policy rejected(deny) - normal forwarding IP: s=139.1.0.6 (FastEthernet0/0), d=204.12.1.254, len 100, FIB policy match IP: s=139.1.0.6 (FastEthernet0/0), d=204.12.1.254, len 100, FIB policy rejected(deny) - normal forwarding

Rack1R6#ping 204.12.1.254 size 1300

Type escape sequence to abort. Sending 5, 1300-byte ICMP Echos to 204.12.1.254, timeout is 2 seconds: IIIII Success rate is 100 percent (5/5), round-trip min/avg/max = 1008/1018/1060 ms Rack1R3# IP: s=139.1.0.6 (FastEthernet0/0), d=204.12.1.254, len 1300, FIB policy match IP: s=139.1.0.6 (FastEthernet0/0), d=204.12.1.254, g=139.1.23.2, len 1300, FIB policy routed Rack1R3# IP: s=139.1.0.6 (FastEthernet0/0), d=204.12.1.254, len 1300, FIB policy match

Lab 13

IP: s=139.1.0.6 (FastEthernet0/0), d=204.12.1.254, g=139.1.23.2, len 1300, FIB policy routed Rack1R3# IP: s=139.1.0.6 (FastEthernet0/0), d=204.12.1.254, len 1300, FIB policy match IP: s=139.1.0.6 (FastEthernet0/0), d=204.12.1.254, g=139.1.23.2, len 1300, FIB policy routed Rack1R3# IP: s=139.1.0.6 (FastEthernet0/0), d=204.12.1.254, len 1300, FIB policy match IP: s=139.1.0.6 (FastEthernet0/0), d=204.12.1.254, g=139.1.23.2, len 1300, FIB policy routed Rack1R3# IP: s=139.1.0.6 (FastEthernet0/0), d=204.12.1.254, len 1300, FIB policy match IP: s=139.1.0.6 (FastEthernet0/0), d=204.12.1.254, g=139.1.23.2, len 1300, FIB policy routed

You can also check the output of show route-map on R3 and R5 and verify matches:

```
Rack1R5#show route-map
```

```
route-map POLICY_ROUTING, permit, sequence 10
Match clauses:
    ip address (access-lists): FROM_VLAN_43_TO_VLAN_367
    length 1251 1500
Set clauses:
    ip next-hop 139.1.25.2
Policy routing matches: 300 packets, 379500 bytes
```

#### Task 8.5

```
R5:
map-class frame-relay DLCI_502
frame-relay cir 512000
frame-relay bc 5120
frame-relay fragment 640
frame-relay ip rtp priority 16384 16383 512
```

#### R2:

```
interface Serial0/0
frame-relay traffic-shaping
frame-relay class DLCI_205
!
map-class frame-relay DLCI_205
frame-relay cir 512000
frame-relay bc 5120
frame-relay fragment 640
frame-relay ip rtp priority 16384 16383 512
```

#### **Task 8.5 Verification**

Verify the VoIP QoS configuration:

Rack1R5#show frame-relay pvc 502 | include Queueing|fragment|rtp

Queueing strategy: weighted fair fragment type end-to-end fragment size 640 ip rtp priority parameters 16384 32767 512000

Rack1R2#show frame-relay pvc 205| include Queueing|fragment|rtp Queueing strategy: weighted fair fragment type end-to-end fragment size 640 ip rtp priority parameters 16384 32767 512000

#### Task 8.6

#### Find SW2's MAC address:

#### Rack1SW2#**show** arp

Protocol AddressAge (min)Hardware AddrTypeInterfaceInternet 139.1.48.8-0019.55cb.c341ARPAFastEthernet0/20

#### R4:

class-map SW2 match destination mac 0019.55cb.c341

policy-map SWOUT class SW2 set precedence 7

interface fastEthernet 0/1
service-policy output SWOUT

## Task 8.6 Verification

Verify by pinging through from BB3. By matching on the destination MAC, traffic to other hosts on VLAN 24 will not be affected.

```
Rack1R4#show policy-map int fa0/1
FastEthernet0/1
Service-policy output: SWOUT
Class-map: SW2 (match-all)
    106 packets, 12030 bytes
    5 minute offered rate 0 bps, drop rate 0 bps
    Match: destination-address mac 0019.55CB.C341
    QoS Set
        precedence 7
        Packets marked 105
Class-map: class-default (match-any)
    523 packets, 120825 bytes
    5 minute offered rate 1000 bps, drop rate 0 bps
    Match: any
Rack1R4#
```

Lab 13